# Arsprout Air セットアップ・設置 マニュアル

# (Air クラウドゲートウェイ版)

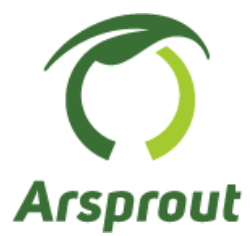

Ver.1.7

【改訂履歴】

| バージョン | 改定内容                                     | 改定日       |
|-------|------------------------------------------|-----------|
| 1.0   | 新規作成                                     | 2024/1/10 |
| 1.1   | Air ノードの SW3 の DIP5、DIP6 を中距離モードに設定するよう追 | 2024/1/22 |
|       | 記。日射センサのクラウド連携方法を追記                      |           |
| 1.2   | CO2の校正方法を追記                              | 2024/3/15 |
| 1.3   | Air クラウドゲートウェイの LED 点灯確認を修正              | 2024/5/31 |
| 1.4   | Air 土壌センサの注意点、取付方法、設定方法、設置方法を追記          | 2025/1/9  |
| 1.5   | Air ノードの電池残量警報を電圧判定から、電池残量(%)判定へ変        | 2025/1/20 |
|       | 更                                        |           |
| 1.6   | Air ノード基板をケースに入れる図を変更                    | 2025/2/14 |
| 1.7   | Air ノード本体画像一部差し換え(配線を通す穴を3つに変更)          | 2025/5/29 |

# 目次

| 1.  | 前提                               | 4  |
|-----|----------------------------------|----|
| 2.  | Arsprout Air(Air クラウドゲートウェイ利用)概要 | 4  |
| 3.  | 部品一覧                             | 5  |
| 4.  | Air 土壌センサの注意点                    | 7  |
| 5.  | Air クラウドゲートウェイ動作確認               | 8  |
| 6.  | Air ノード動作確認                      | 9  |
| 7.  | Air ノードにセンサ接続1                   | 2  |
| 6.1 | 1 温湿度センサ、温湿度・CO2 センサ接続1          | 2  |
| 6.2 | 2 土壌センサ接続1                       | 3  |
| 6.3 | 3 日射センサ接続1                       | 4  |
| 8.  | Arsprout クラウド連携確認1               | 5  |
| 9.  | 設置 2                             | :1 |
| 8.1 | 1 Air クラウドゲートウェイ設置2              | :2 |
| 8.2 | 2 ソーラパネル設置2                      | :2 |
| 8.3 | 3 バッテリー設置2                       | 2  |
| 8.4 | 4 Air クラウドゲートウェイ、ソーラパネル、バッテリー接続  | :3 |
| 8.5 | 5 Airノード設置2                      | :5 |
| 8.6 | 6 土壌センサの設置                       | 26 |
| 10. | 設置後の確認                           | 27 |
| 11. | チューニング                           | 28 |
| 10  | .1 長距離モードにする場合                   | 29 |
| 10  | .2 中距離モードにする場合                   | 0  |
| 12. | 補足                               | 51 |
| 11  | .1 バッテリーの LED ランプ                | 51 |
| 11  | .2 Air ノード推奨電池                   | 51 |
| 11  | .3 Air ノード電池交換目安                 | 51 |
| 11  | .4 Air ノードの電池持ち                  | 51 |
| 11  | .5 Air ノードの電池の残量が少なくなった場合通知する    | 2  |
| 11  | .6 CO2 センサの校正                    | 3  |
| 13. | お問合せ                             | 3  |
| 13. | お問合せ                             | 3  |

1. 前提

Arsprout Air の利用には Arsprout クラウド加入が必須です。運用開始前に必ずお申込みください。

Arsprout クラウド新規利用申し込みフォーム https://www.arsprout.co.jp/products/arsprout-cloud/arsprout-cloud-form/ ※特記事項欄に「Arsprout Air 利用」とご記入ください。

2. Arsprout Air(Air クラウドゲートウェイ利用)概要

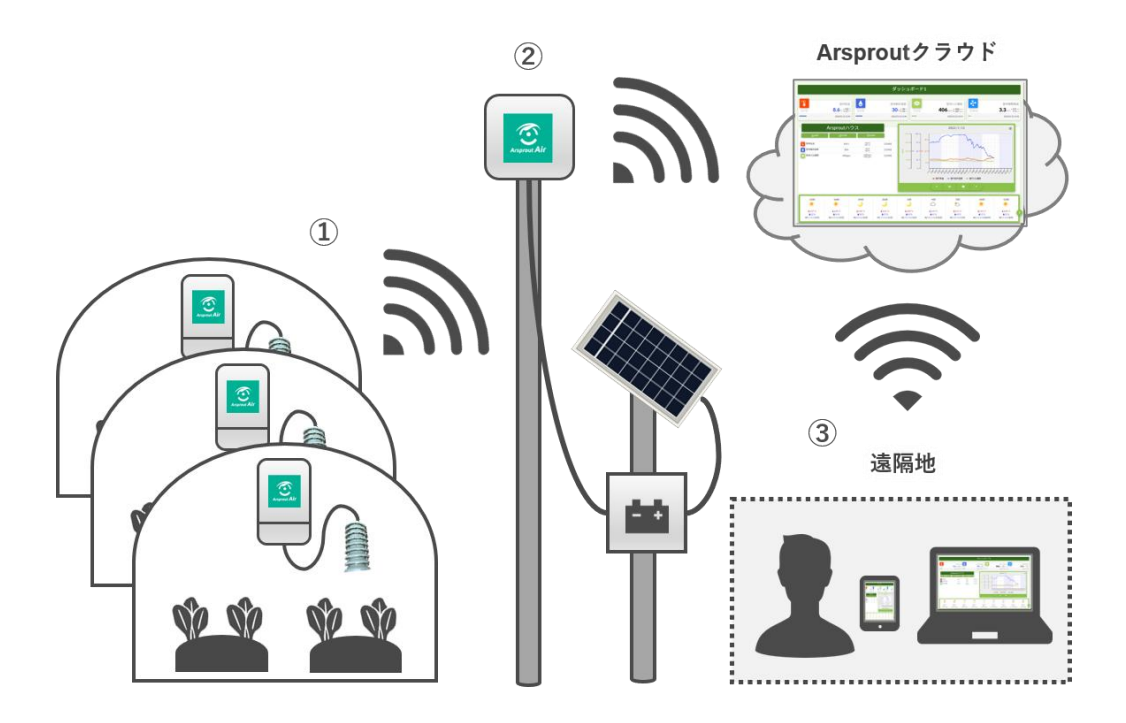

- ① 各ハウスに設置している Air ノードから、計測データを Air クラウドゲートウェイへ送信します。
- ② 屋外の Air クラウドゲートウェイは Air ノードからの計測データを受信し、Arsprout クラウドへ送信します。
- ③ ユーザは Arsprout クラウドヘアクセスし、計測データを確認します。

※Air ノードにセンサを接続します。
※Air ノードは乾電池(アルカリ単三電池4つ)で稼働します。
※Air クラウドゲートウェイは AC アダプタまたは、ソーラパネルとバッテリーで稼働します。

※Air クラウドゲートウェイと Air ノードの間に障害物(家や木等)がなく見通しが良い状態であれば 長距離のデータ送信が可能です。

## 3. 部品一覧

| 製品名                                             | 写真                                                                                                    | 補足                                                                      |
|-------------------------------------------------|----------------------------------------------------------------------------------------------------|-------------------------------------------------------------------------|
| Air クラウドゲートウェイ                                  | Construction of the second second sec | Air クラウドゲートウェイ本体 1台<br>設置用結束バンド付属                                       |
|                                                 |                                                                                                    | 電源ケーブル 1本                                                               |
|                                                 |                                                                                                    | AC アダプタ 1個<br>DC ジャック 1本                                                |
| Air ソーラーセット<br>※Air クラウドゲートウェ<br>イを AC アダプタで稼働さ | Cono                                                                                                    | バッテリー 1台                                                                |
| せる場合は不要                                         |                                                                                                    | ソーラパネル 1台                                                               |
|                                                 |                                                                                                    | ソーラパネル付属品(単管パイプ取付部品)<br>架台 1個<br>タッピングネジ 4点                             |
|                                                 | The second second                                                                                                    | タッピングネジ用穴あけ釘 1点<br>単管パイプ固定用ネジ 3点<br>アルコールクリーナー 1点<br>ソーラパネル用架台折津家手順書 1点 |
| Air ノード                                         | Acques Ale                                                                                                    | Air ノード本体<br>設置用結束バンド付属                                                 |

|                                  | アルカリ単三電池(4 本)   |
|----------------------------------|-----------------|
| 各種センサ<br>※すべてが含まれるわけで<br>はありません。 | Air 温湿度センサ      |
|                                  | Air 温湿度・CO2 センサ |
|                                  | Air 日射センサ       |
|                                  | Air 土壌センサ       |

#### 4. Air 土壌センサの注意点

土壌センサを Air ノードへ接続する場合は、Air ノード基板が V1.3 以上である必要があります。 土壌センサを追加する場合は、基板のバージョンをご確認ください。

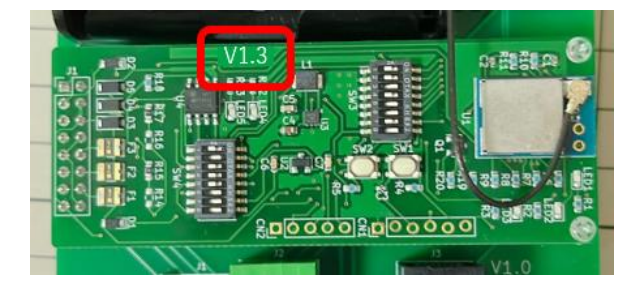

Air ノードを土壌センサに接続する場合、他センサは接続しないことを推奨します。 土壌センサは消費電力が大きい為、電池切れが早まる可能性があります。日射センサは比較的、消費電 力が小さいので、同じ Air ノードに接続しても問題ありません。

土壌センサを、一般土壌以外(ロックウール・ココピート等)で使用される場合は、設置に関してセン サ製造メーカー(村田製作所)の直接サポートが必要になりますので、その際は当社にご連絡くださ い。

- 5. <u>Air クラウドゲートウェイ動作確認</u>
- Air クラウドゲートウェイの背面のネジを 4 個所外し、蓋を外します。 ※ネジ穴がつぶれやすいので注意してください。

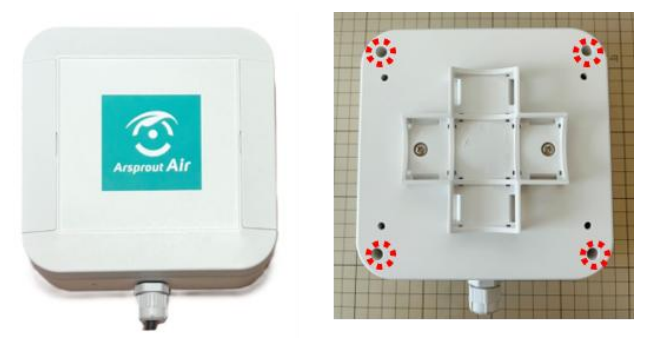

AC アダプタに DC ジャックを取り付け、電源ケーブルで Air クラウドゲートウェイと接続します。

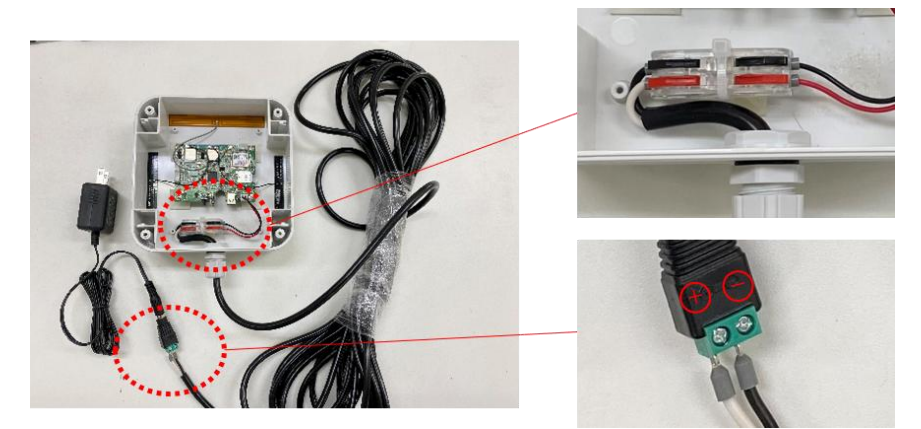

AC アダプタをコンセントに挿し、LED 点灯を確認します。コンセントに挿してから LED 点灯まで 30 秒程度かかります。

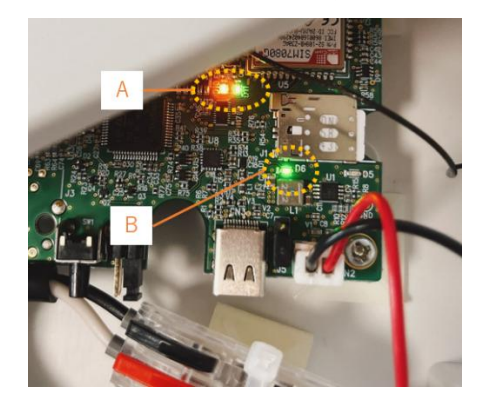

A) 緑点灯、オレンジ点滅 B) 緑点滅/0.5 秒毎

以上で Air クラウドゲートウェイ動作確認は完了です。 ※クラウド連携確認後に、Air クラウドゲートウェイの蓋を閉じてください。 6. Air ノード動作確認

この作業はAirクラウドゲートウェイの電源を入れた状態で作業してください。 Airノードの蓋を外し、ネジを外します。基板を取り出し、電池を4本入れます。

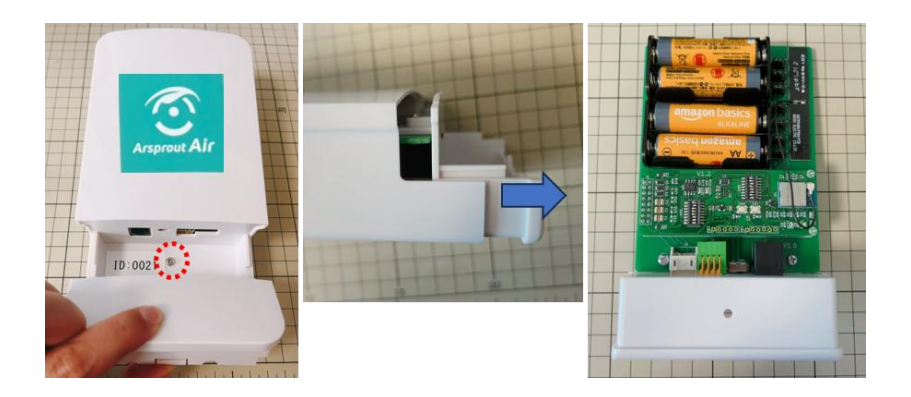

Air クラウドゲートウェイと通信できるように SW3(DIP スイッチ)を設定します。 SW3 は1から8までの DIP スイッチです。ON, OFF(右、左)を切り替えて設定を行います。

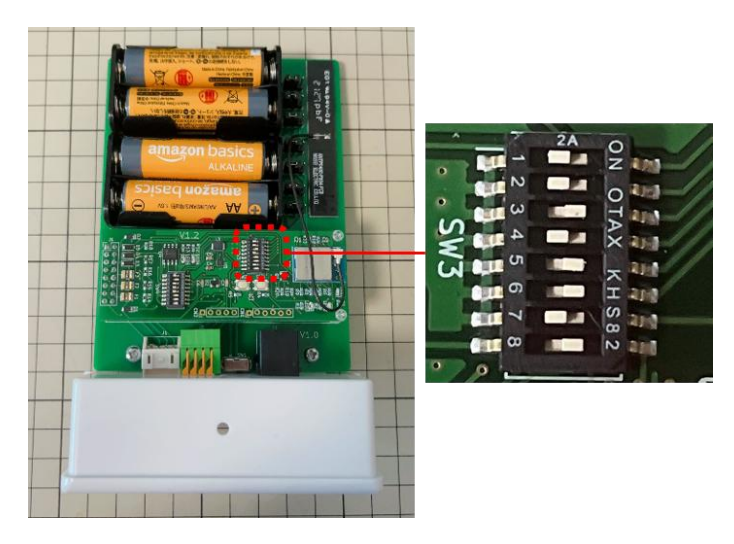

Air クラウドゲートウェイの Ch1 の番号を確認します。(Air クラウドゲートウェイの蓋裏のシールを確認してください。)

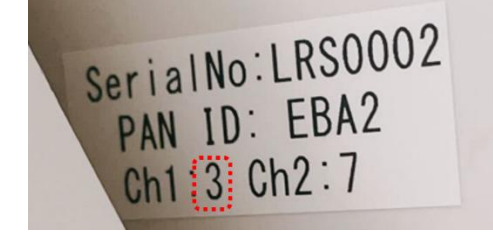

Air クラウドゲートウェイの Ch1 の番号に合うように、Air ノードの SW3 の DIP1, DIP2 を以下の通り 設定します。

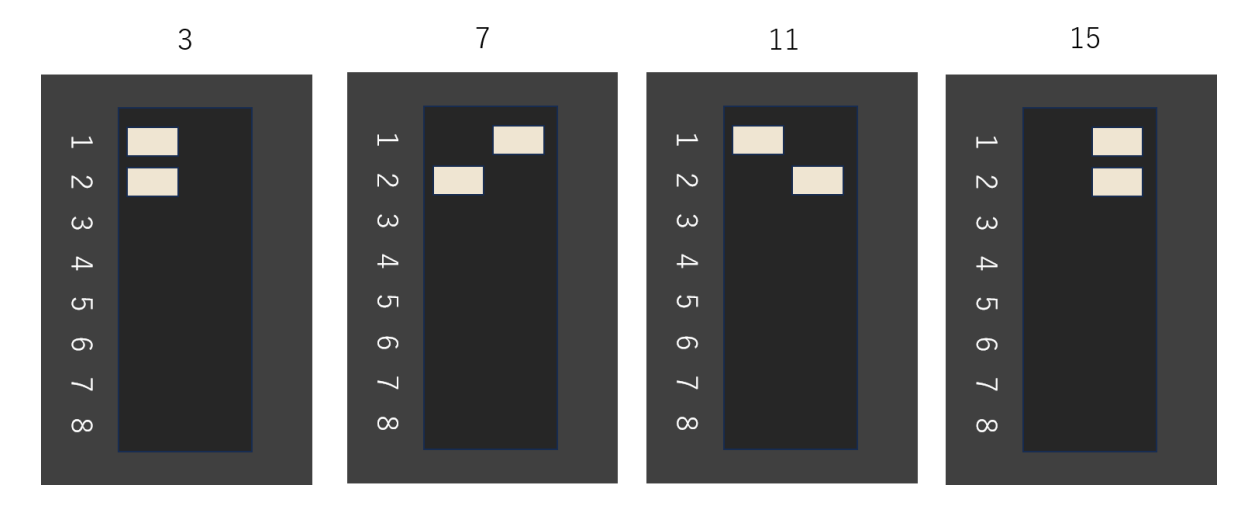

Air クラウドゲートウェイの PAN ID の値を確認します。

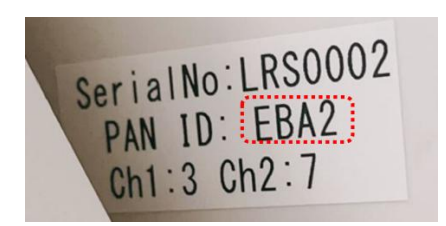

Air クラウドゲートウェイの PAN ID に合うように、Air ノードの SW3 の DIP3, DIP4 を設定します。

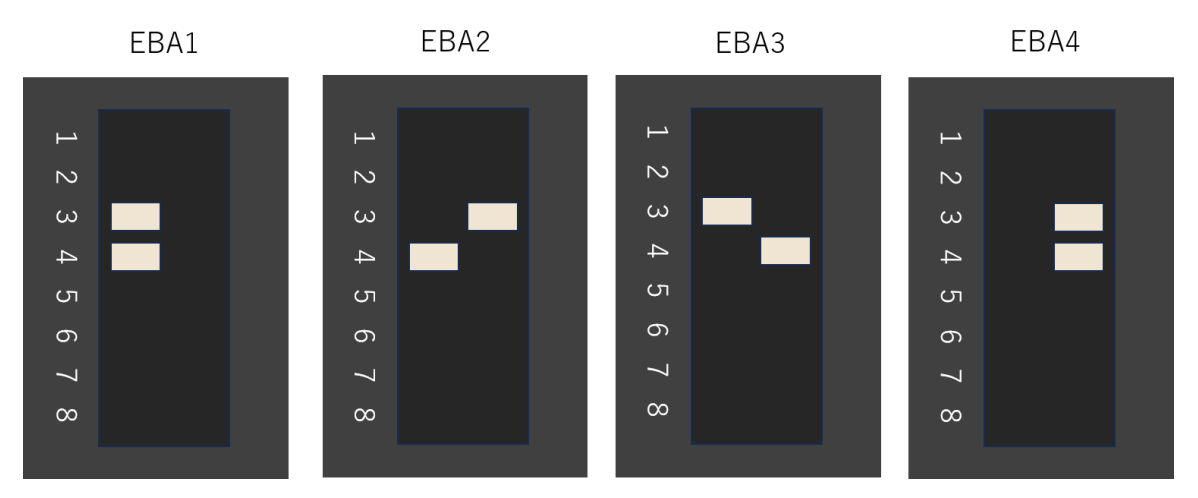

Air ノードの SW3 の DIP5、DIP6 を以下の通りに設定します。(中距離モード)

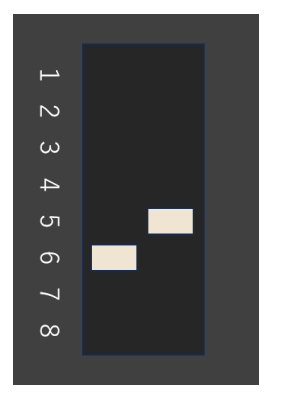

Air クラウドゲートウェイを使用する為、SW3 の DIP7 を以下の通り設定します。また、Air ノードが LED 点灯するように DIP 8 を以下の通り設定します。

| щ |  |
|---|--|
| 2 |  |
| ω |  |
| 4 |  |
| ъ |  |
| 6 |  |
| 7 |  |
| 8 |  |
|   |  |

Air ノードのスイッチを入れて電源を入れます。LED の点灯を確認します。(赤点灯。緑点灯後、消灯)

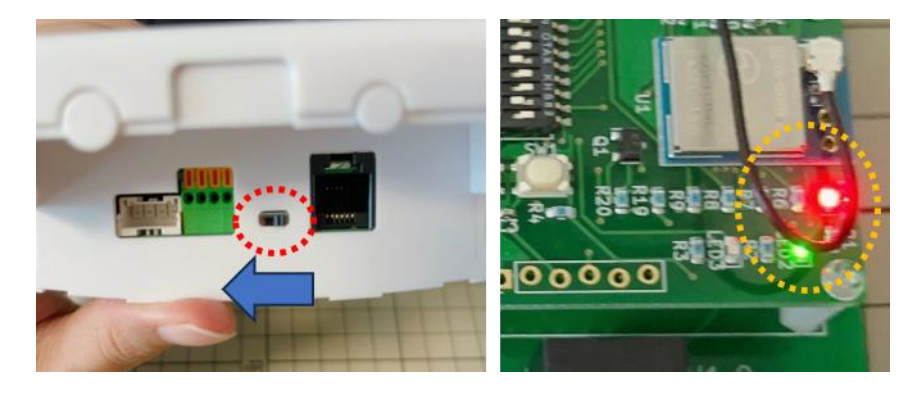

以上で Air ノード動作確認は完了です。 ※クラウド連携確認後に、Air ノードの蓋を閉じてください。

### 7. <u>Air ノードにセンサ接続</u>

### 6.1 <u>温湿度センサ、温湿度・CO2 センサ接続</u>

温湿度センサ、温湿度・CO2 センサは以下の通り接続します。接続後、軽くひっぱっても抜けないこと を確認してください。

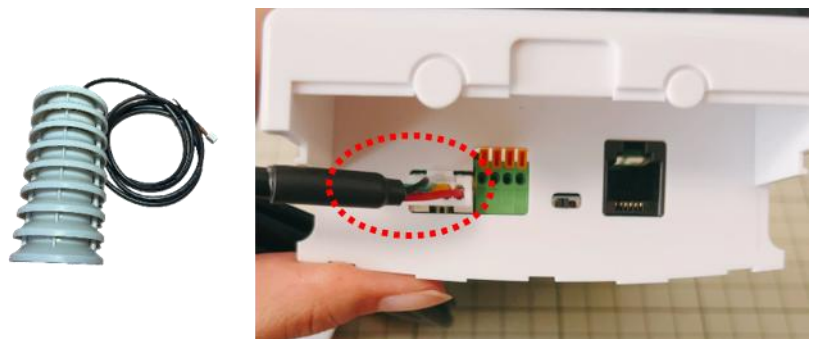

6.2 土壌センサ接続

土壌センサを接続する場合は、基板が V1.3 以上である必要があります。基板のバージョンをご確認く ださい。

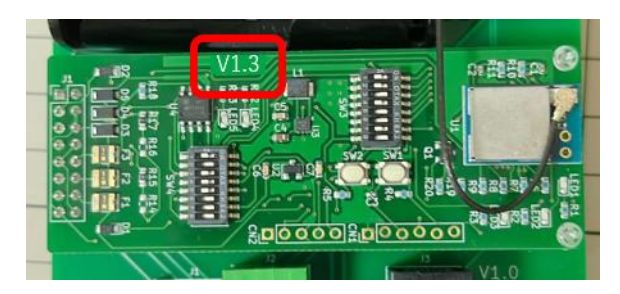

土壌センサは以下の通り接続します。接続後、軽くひっぱっても抜けないことを確認してください。

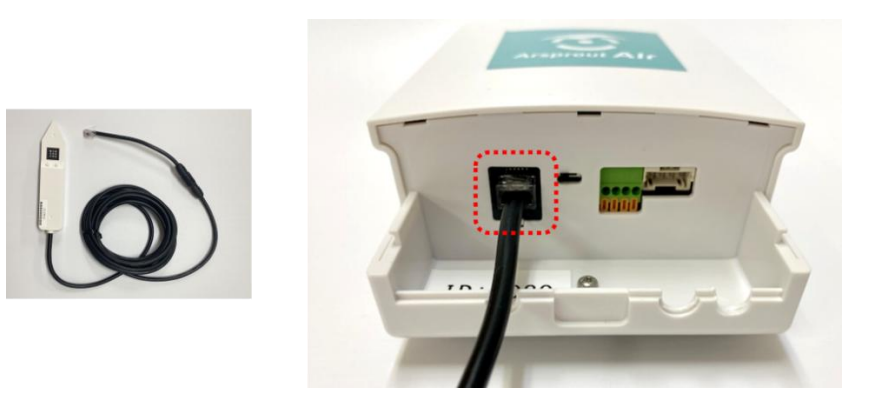

土壌センサを接続する場合は、Air ノードの SW4 の DIP スイッチが以下の通りに設定されていること を確認してください。

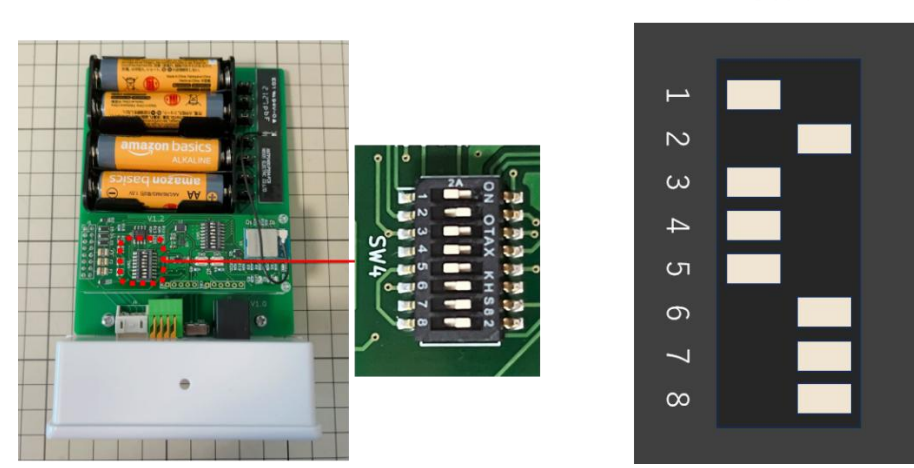

SW4

6.3 日射センサ接続

日射センサは、以下の通りに接続します。

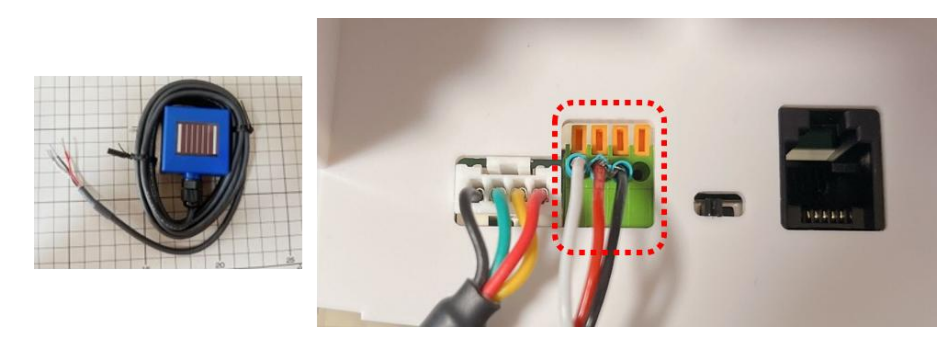

オレンジの爪をドライバ等で押しながら、端子を接続します。接続後、軽くひっぱっても抜けないこと を確認してください。

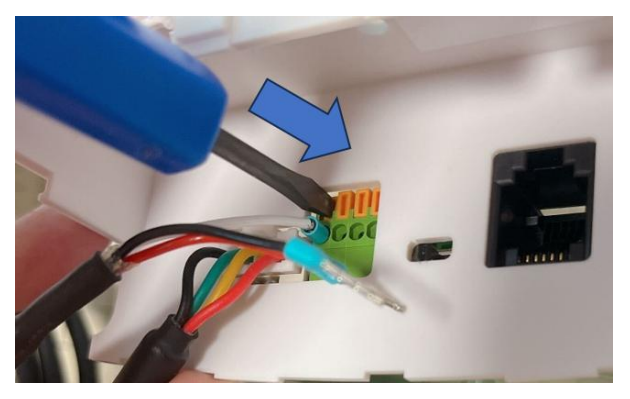

日射センサを接続する場合は、電池右横にあるジャンパプラグを2か所差しなおします。 ジャンパプラグは真上に引くと外れます。下図の赤枠内の2か所のジャンパピンの真ん中と右をジャン パするようにジャンパプラグを差します。

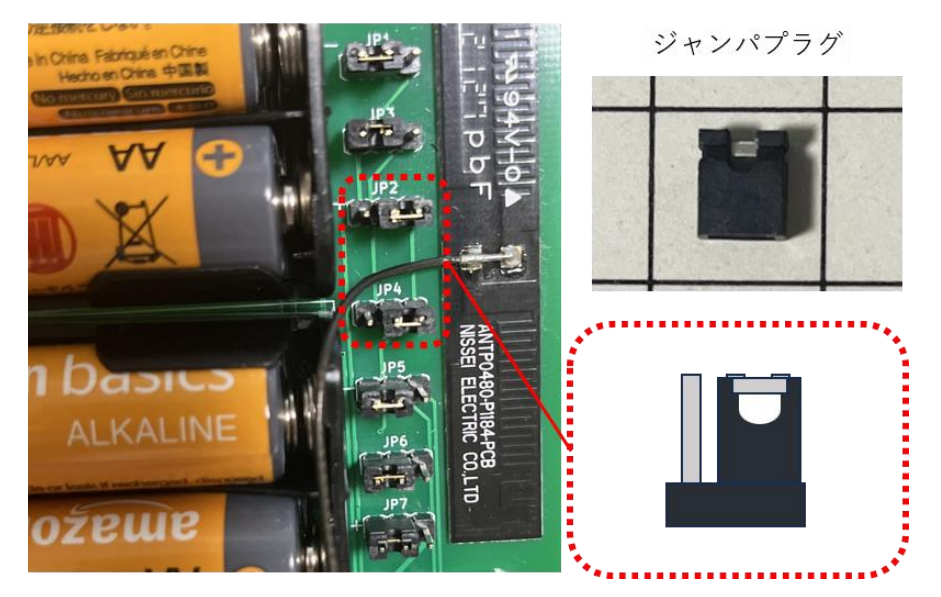

#### 8. Arsprout クラウド連携確認

この作業はAir クラウドゲートウェイ、Air ノードを起動して行ってください。

Arsprout クラウドにログインし、Air ノード画面を開きます。

ブラウザを開き「<u>https://cloud.arsprout.net/</u>」へアクセスし、Arsprout クラウドにログインします。メ ニューの「Air ノード」の下の GW-XXXX(X は数字)をクリックすると、Air ノード ID のデバイスが 表示されます。(Air ノード ID は基板裏のシールを確認してください。)

Air ノード ID のデバイスが表示されていない場合は、Air ノードの SW3 の DIP1~DIP4 の設定にミス がある可能性があります。再度確認してください。

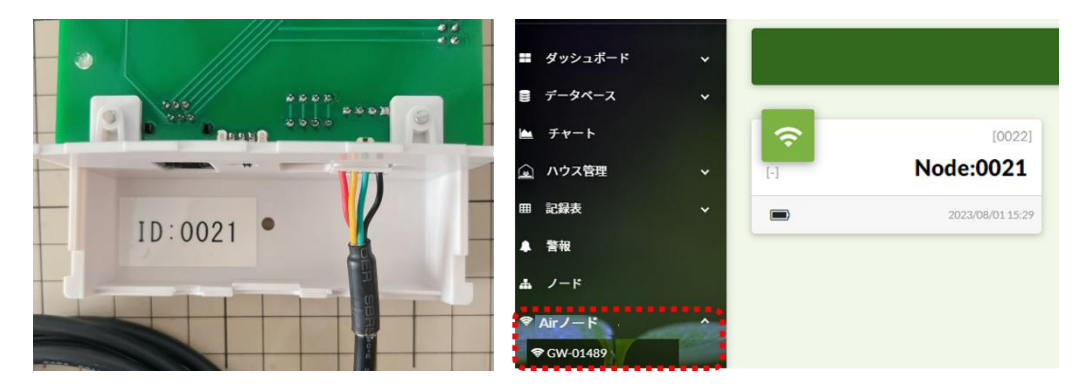

Air ノード画面の右下の編集アイコン[1]をクリックし、Air ノード ID のデバイスに表示された編集ア イコン[1]をクリックすると設定ダイアログが表示されます。

デバイスタブでは、Air ノードの名称等を設定します。

送信時間は5分(300秒)以上を推奨します。送信時間は、Air ノードが Air クラウドゲートウェイにデ ータを送信する間隔であり、Air クラウドゲートウェイがクラウドヘデータを送信する間隔です。 ※送信間隔を短くすると、Air ノードの電池切れが早まります。ご注意ください。

| C00011 (7 67 1          | -//1X == 7- |         |
|-------------------------|-------------|---------|
| (0021) 名称 •<br>Node:002 | 1           |         |
| Room                    | Region      | 送信閣隔(秒) |
| 100                     | 1           | 300     |

データタブでは、Air ノードの各計測項目を設定します。

クラウド連携する計測項目を選択し、有効にチェックを付けてください。Air ノードの「電池電圧」「電 波強度」もクラウド連携することができます。

| 設定:[0021] Node:0021        | 設定:[0021] Node:0021            |
|----------------------------|--------------------------------|
| <i></i> &デバイス <b>≔</b> データ | <i></i> ♪デバイス <b>Ⅲデータ</b>      |
| 無線強度 有效                    | <sup>项目 *</sup><br>気温 <b>▼</b> |
| 電池電圧                       |                                |
| 気温                         | 各称* Order*<br>気温 10            |
| 相対湿度                       | 単位 積度                          |
| 露点                         |                                |
|                            | ALM * 変換なし *                   |
|                            | <b>保存</b> キャンセル                |

日射センサを接続している場合、「電圧-1」が日射の表示となります。

「電圧-1」を選択し、有効にチェックを付け、名称、単位、精度を設定し保存ボタンをクリックしま す。

| 設定:[0021] Node: | 0021   | 設定:[00                  |
|-----------------|--------|-------------------------|
| <b>⋧</b> デバイス   | i≣ データ | 8                       |
| 無線強度            | □ 有効   | 項目 *<br>電圧-1            |
| 電池電圧            |        |                         |
| 電圧-1            | IL I   | 名称* 日射                  |
| 電圧-2            |        | 単位<br>kW/m2             |
|                 |        | <sub>変換</sub> *<br>変換なし |
|                 |        |                         |

| 11E *         |    | _        |         |
|---------------|----|----------|---------|
| 電圧-1          |    | <b>*</b> | ✓ 有効    |
| 오称 *          |    | c        | order * |
| 日射            |    | 2        | 21      |
| 単位            | 積度 |          |         |
| kW/m2         | 2  |          |         |
| 変換 *<br>変換かし、 |    |          | ÷       |
| 2,2,6,0       |    |          |         |

土壌センサを取り付けている場合、「土壌温度、土壌水分率、ロックウール水分率、ココピート水分 率、バルク EC、間隙 EC」から必要なものを選択してください。選択後、有効にチェックを付け、名 称、単位、精度を設定し保存ボタンをクリックします。

|           | データ     | <i>ゆ</i> デバイス       |           |
|-----------|---------|---------------------|-----------|
| 土壤温度      | ▲ 有効    | <u>項目</u> *<br>土壌温度 | 👻 🔽 有効    |
| 土壤水分率     |         | 1                   |           |
| ロックウール水分率 | Order * | 名称 *                | Order *   |
| ココピート水分率  | 1       |                     | <u>30</u> |
| バルクEC     |         | ° .                 | 2         |
| 間隙FC      | -       | 変換 *                |           |
| 変換なし      | -       | 変換なし<br>            |           |
|           |         |                     |           |

設定完了後、保存ボタンをクリックします。

ハウス管理から計測値の設定を行います。

ハウス管理画面の右下の編集アイコン[1]をクリックし、各計測項目の編集アイコン[1]をクリック します。アイコン、低レベル値、高レベル値、最低値、最高値を設定し保存ボタンをクリックします。

| 設定:計測値                               |                 |
|--------------------------------------|-----------------|
| [100-1-21] VoltMilli:名称*<br>[0021]日射 |                 |
| 表示タイプ *<br>数値     ▼                  | アイコン*<br>No.9 ・ |
| 単位<br>kW/m2                          | カラー<br>#ffd700  |
| 低レベル値                                | 高レベレ値           |
| 0.1                                  | 0.8             |
| 最低值                                  | 最高值             |
| 0                                    | 1.5             |
| 保存                                   | キャンセル           |

ハウス管理画面の右下の編集終了アイコン[0]をクリックします。

クラウド連携した項目は、Air ノード画面と、ハウス管理画面に表示されます。

また、Air ノード画面では、Air ノードの電池残量が電池マークでおおよそ把握できます。電池残量には 気をつけてください。

※電池マークは「電池電圧」をクラウド連携しなくても表示されます。

※Air ノードの電池残量を監視する警報を通知すると便利です。(32ページ)

| Node:0021        | <ul> <li>■ データペース ×</li> <li>▲ チャート</li> <li>▲ ハウス管理 ^</li> </ul> | g at an so | ■計算機 @(カメラ       |            |                    |
|------------------|-------------------------------------------------------------------|------------|------------------|------------|--------------------|
| 10210.00         | ▲ ハウス管理 へ                                                         |            |                  |            |                    |
| 29.0[0]          | Room[100]                                                         |            |                  |            |                    |
| 766 [ppm]        | 田 記録表 🗸 🗸                                                         | 1          | [0021]気温         | 0          | [0021]CO2濃度        |
| •••••            | ▲ <b>留</b> 報                                                      | [100-1-10] | <b>29.0</b> c    | [100-1-15] | 784 <sub>ppm</sub> |
| 2023/08/23 15:03 | A 7-F                                                             |            | 2023/08/23 15:09 |            | 2023/08/23 15:09   |
|                  | 766 [ppm]<br>2023/08/23 15:03                                     | 766 [ppm]  | 766 [ppm]        | 766 [ppm]  | 766 [ppm]          |

CO2 センサの値がずれている場合は、CO2 センサの校正(33 ページ参照)を行ってください。 以上で Arsprout クラウド連携確認は完了です。

クラウド連携を確認後、Air クラウドゲートウェイ、Air ノードの蓋を閉じます。 Air クラウドゲートウェイの蓋裏のシールを写真に撮って保管しておいてください。(設置後にチューニ ングが必要な場合は、この情報を参照してください。)

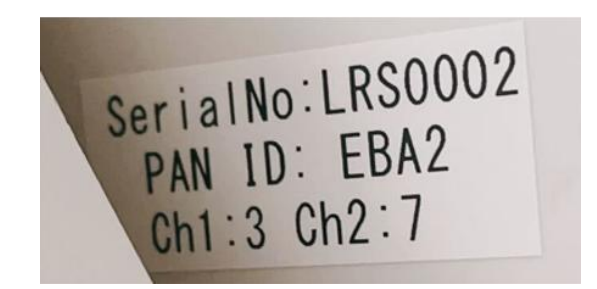

Air クラウドゲートウェイは、蓋をして背面のネジを4か所留めます。 ※ネジ穴がつぶれやすいので注意してください。

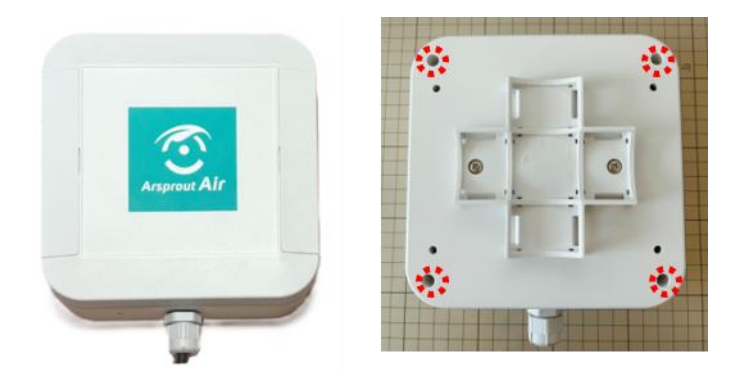

Air ノードはクラウド連携後、LED を消灯するように SW3 の DIP 8 を以下の通り設定します。(電池消費を低減するため LED 点灯を OFF にします。)

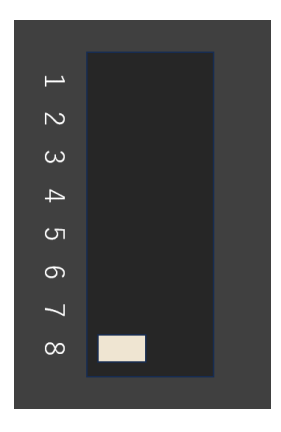

Air ノードの基板をケースに戻します。基板をケースに戻す際、ケース内側面の溝に基板を合わせるように入れてください。

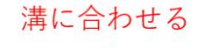

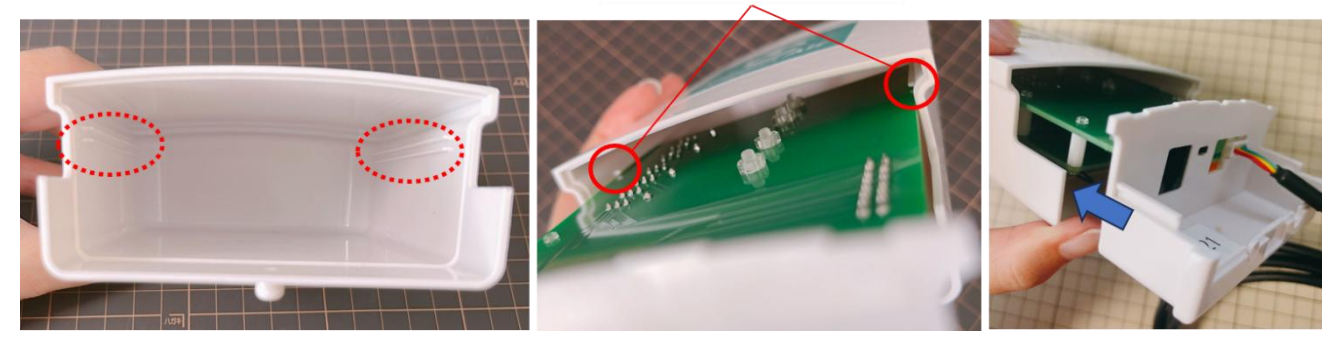

基盤をネジで留め、蓋を取り付けます。 ※センサ線は蓋の穴から外に出します。

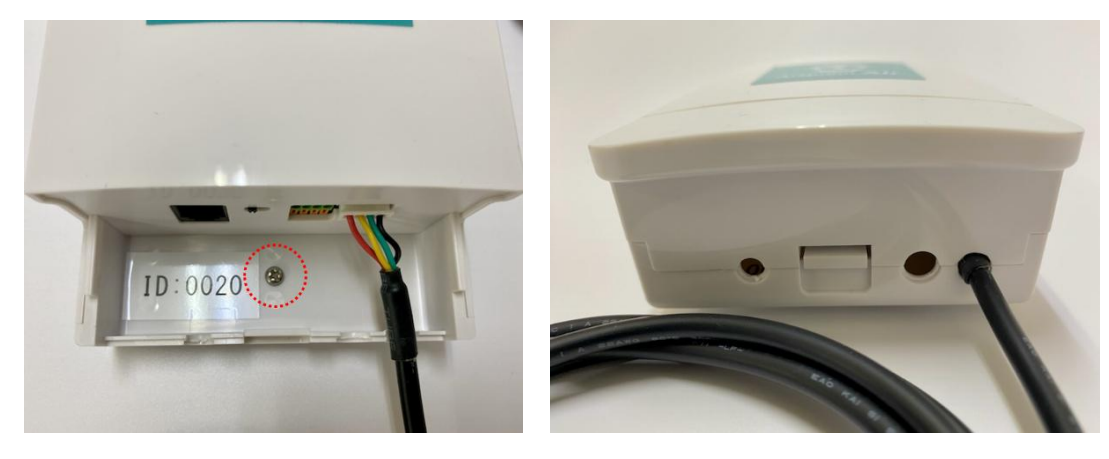

9. 設置

Arsprout Air は以下のように設置します。

※Air クラウドゲートウェイを AC アダプタで動作させる場合は、②~④は不要 ※番号は推奨する作業順です。

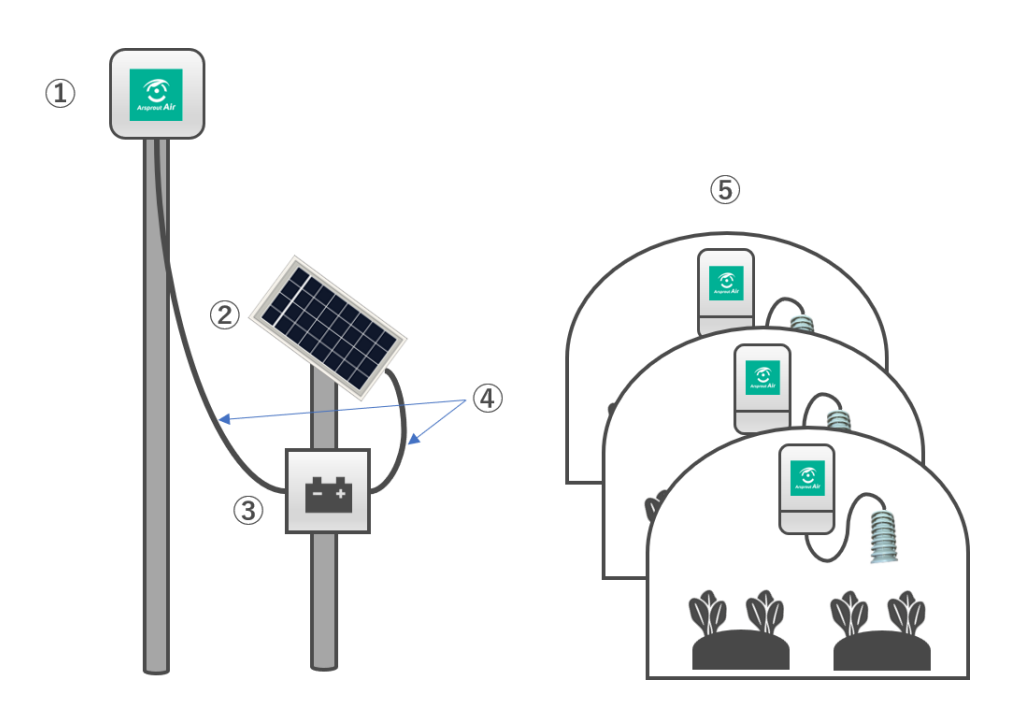

Air クラウドゲートウェイを屋外の単管パイプに結束バンド等で固定し、ソーラパネルを設置し、バッ テリーを設置します。その後、Air クラウドゲートウェイ、ソーラパネル、バッテリーを接続します。最 後に Air ノードをハウス内に設置します。

※各作業の詳細は以降に説明

#### 8.1 Air クラウドゲートウェイ設置

- ▶ Air クラウドゲートウェイはできるだけ高い位置(3m以上推奨)の屋外に設置します。
- ▶ Air クラウドゲートウェイ背面に結束バンド等を通し、単管パイプにしっかりと固定してください。
- ▶ 離れた Air ノードからデータを受信出来るよう見晴らしの良い高い位置に設置してください。
- ▶ Air クラウドゲートウェイと Air ノードの間は障害物(家屋や森林)がない状態が好ましいです。
- ▶ ソーラパネル、バッテリーを使用しない場合は、ACアダプタをコンセントに接続してください。

#### 8.2 ソーラパネル設置

- ▶ ソーラパネルは日中日陰にならない場所に南向きで設置します。
- ▶ メンテナンス(汚れていれば表面を拭く等)可能な場所に設置することを推奨します。
- ソーラパネルには、単管パイプ取り付け用部品が付属しています。付属の説明書(ソーラパネル用 架台取り付け手順)を参考にしてください。

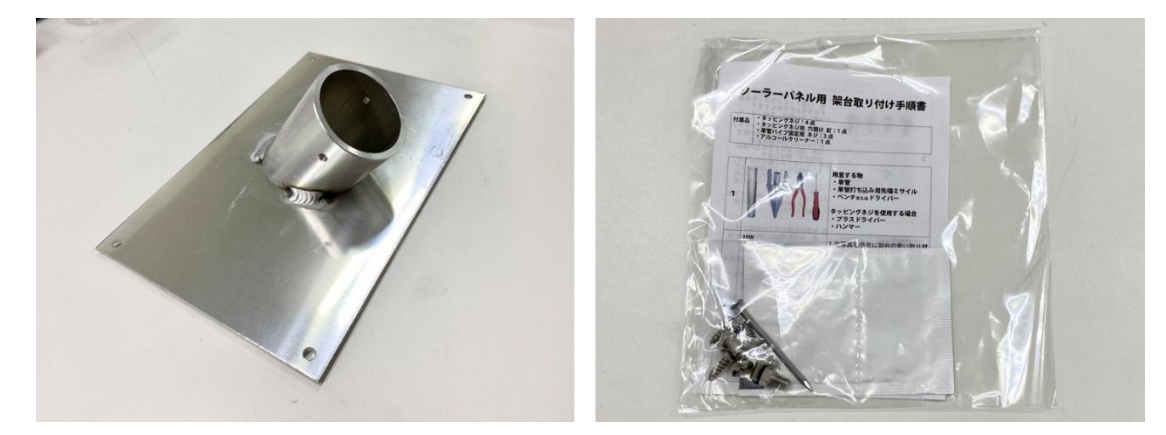

#### 8.3 バッテリー設置

- ▶ バッテリーは屋外、または室内に設置します。
- ▶ LED ランプが目視可能な場所に設置することを推奨します。

8.4 Air クラウドゲートウェイ、ソーラパネル、バッテリー接続

Air クラウドゲートウェイをソーラパネルとバッテリーで稼働させる場合、この作業を行ってください。

バッテリーは充電池とチャージコントローラが内蔵されています。 最初に、充電池とチャージコントローラを赤線で接続します。接続後、チャージコントローラの LED は、赤と緑同時に 2 回点滅し、その後赤だけが点灯します。

この結線は、必ず Air クラウドゲートウェイ、ソーラパネルを接続する前に行ってください。

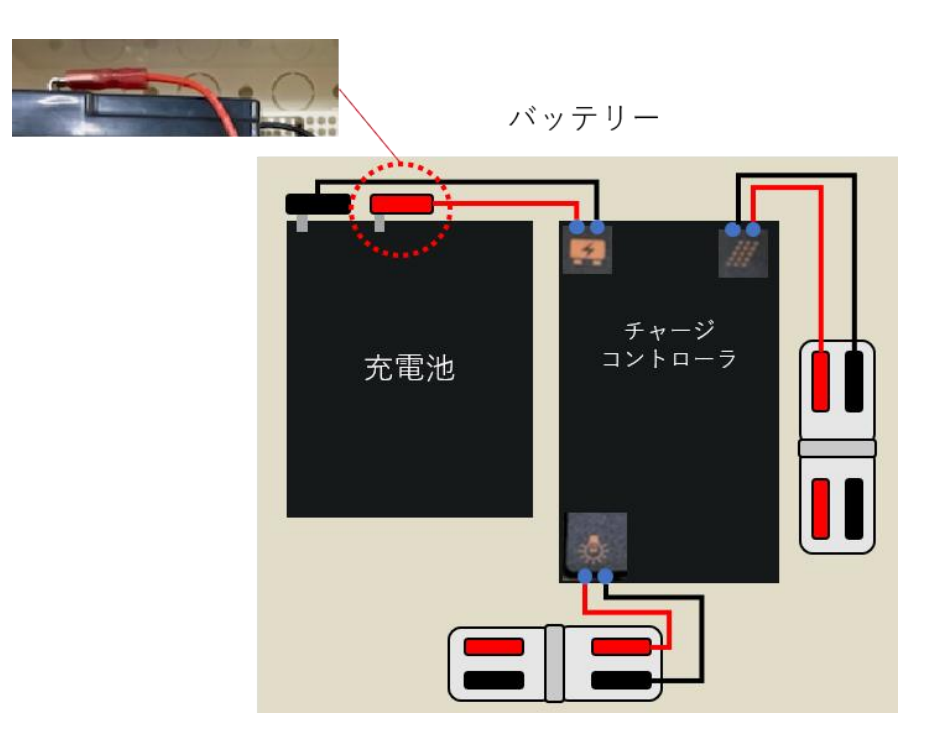

#### 注意】

ソーラパネルに接続しない状態でバッテリーを保管する、あるいはバッテリーを輸送する場合は、充 電池とチャージコントローラを接続する赤線を外してください。チャージコントローラが微量の電力 を消費するため、そのまま放置すると過放電となり、バッテリーが使用不能となります。ご注意くだ さい。

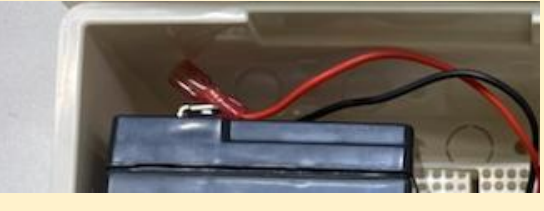

Air クラウドゲートウェイの動作検証で使用した、AC アダプタ・DC ジャックを電源ケーブルから取り 外します。

※AC アダプタ、DC ジャックは保管しておいてください。

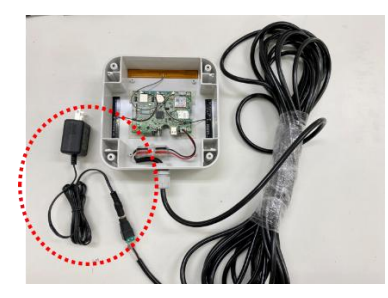

Air クラウドゲートウェイとバッテリーを電源ケーブルで以下の通り接続します。

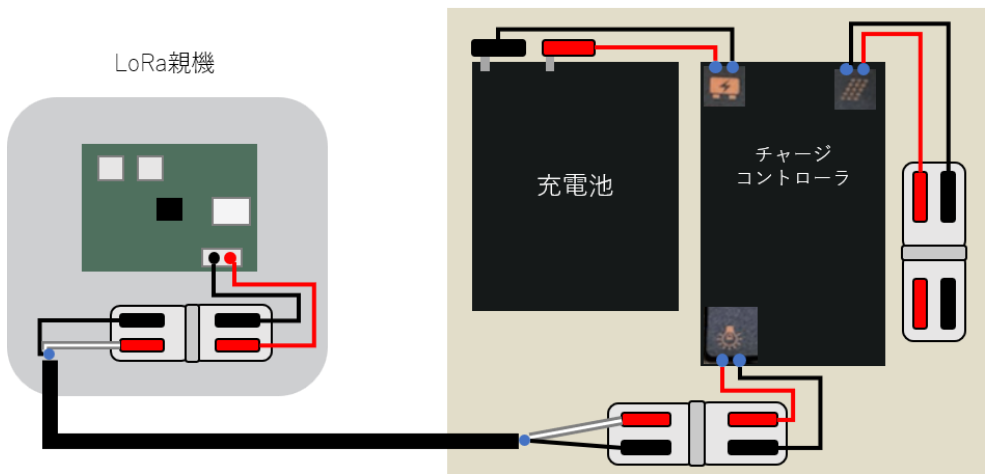

バッテリー

バッテリーとソーラパネルを以下の通り接続します。

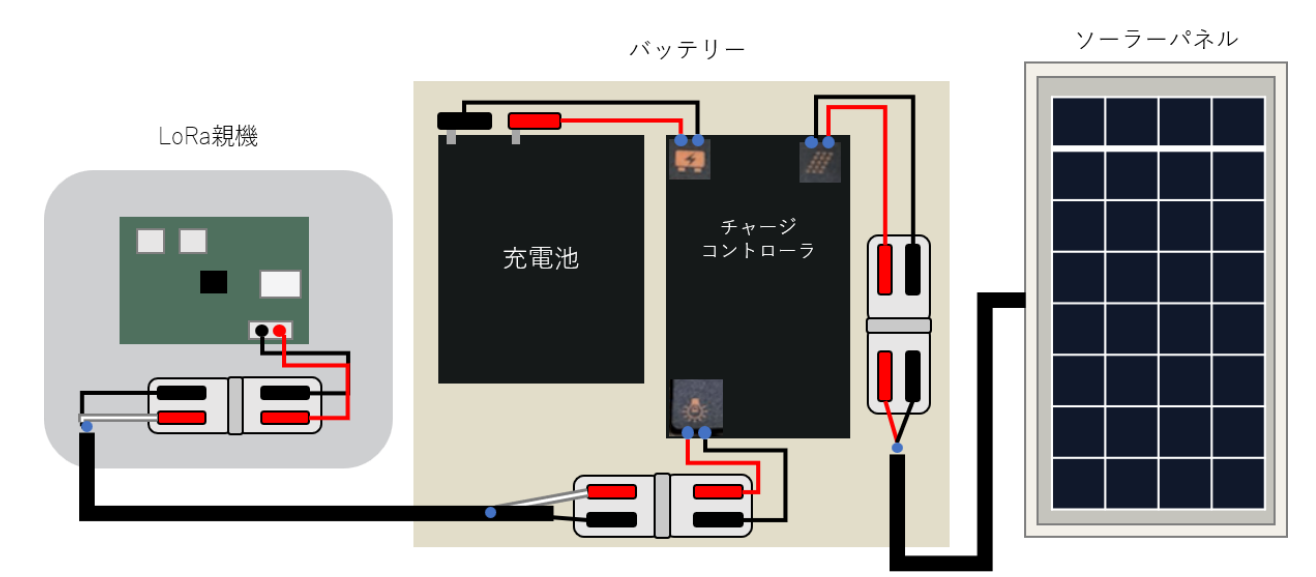

以上で、Air クラウドゲートウェイ、ソーラパネル、バッテリーの接続は完了です。

#### 8.5 Air ノード設置

Air ノードの設置例です。

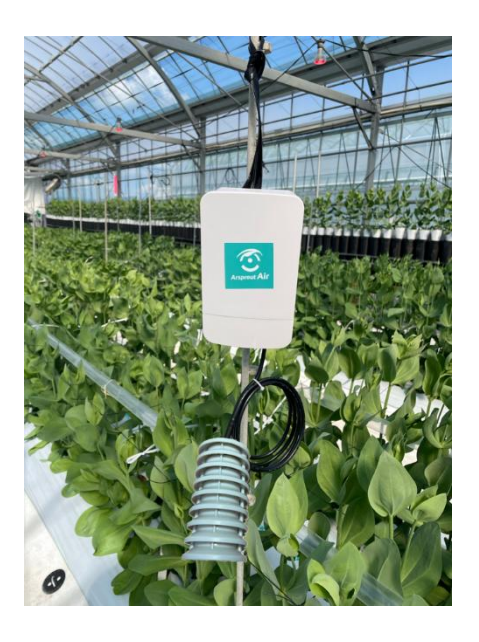

Air ノード本体

- Air ノードは、背面に結束バンド・紐等を通しハウス上部(電池交換ができる程度の高さ)に設置してください。
- ▶ 作物の葉でAirノード本体部分が覆われると、データ送信ができなくなります。Airノード本体 は群落の外に出るように設置してください。大きく成長する作物は、あらかじめ群落に埋もれな い高さに設置するか、成長に合わせて設置位置を調整してください。
- ▶ ハウスの太陽熱消毒を行う場合は、Air ノードをハウスの外へ出してください。

センサ各種

- ▶ 温湿度センサ、温湿度・CO2 センサの先端を計測したい位置に来るように、ケーブルの長さを 調節してください。
- ▶ 日射センサは日中日陰にならない位置(ハウス上部)に水平(太陽パネルが上)に固定してく ださい。
- ▶ 日射センサは、温度が上がりすぎるとドリフトする可能性があります。センサと設置場所の間 に断熱素材(木材など)を挟んで対策をしてください。
- ▶ 日射センサはメンテナンス(汚れていれば表面を拭く等)可能な場所に設置することを推奨します。

#### 8.6 土壌センサの設置

Air 土壌センサを一般土壌に埋める場合は、以下の図をご参照ください。 なお、一般土壌以外(ロックウール・ココピート等)で使用される場合は、設置に関してセンサ製造メ ーカー(村田製作所)の直接サポートが必要になりますので、その際は当社にご連絡ください。

【推奨設置方法】

・計測電極が地表に向くように水平に埋め込んでください。地表に垂直、または斜めには埋めないでく ださい。

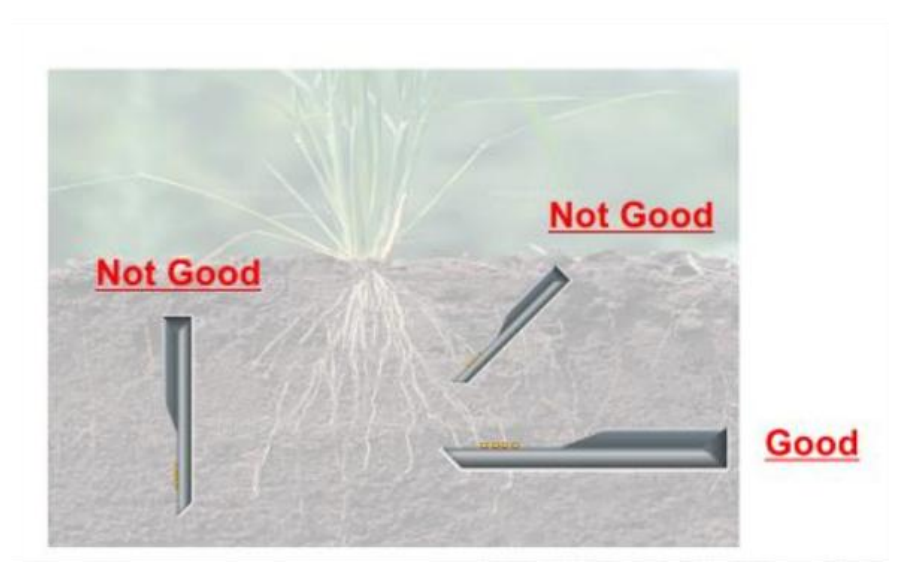

【計測影響範囲】

・土壌中において、センサの左右 7cm、下方向 7cm の領域が水分率(VWC)と間隙水 EC(Pore\_EC)の計測値に影響を与える範囲となります。

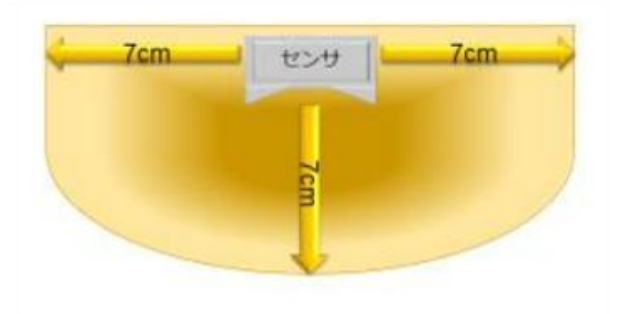

10. 設置後の確認

設置後、再度 Arsprout クラウドにログインし、Air ノードから最新のデータが UP されていることを確認します。

ブラウザを開き「<u>https://cloud.arsprout.net/</u>」へアクセスし、Arsprout クラウドにログインします。 Air ノード画面と、ハウス管理画面に最新のデータが UP されていることを確認してください。 ※クラウド連携間隔(分)待つ必要があります。

※最終更新時刻が現時刻になっていることを確認してください。

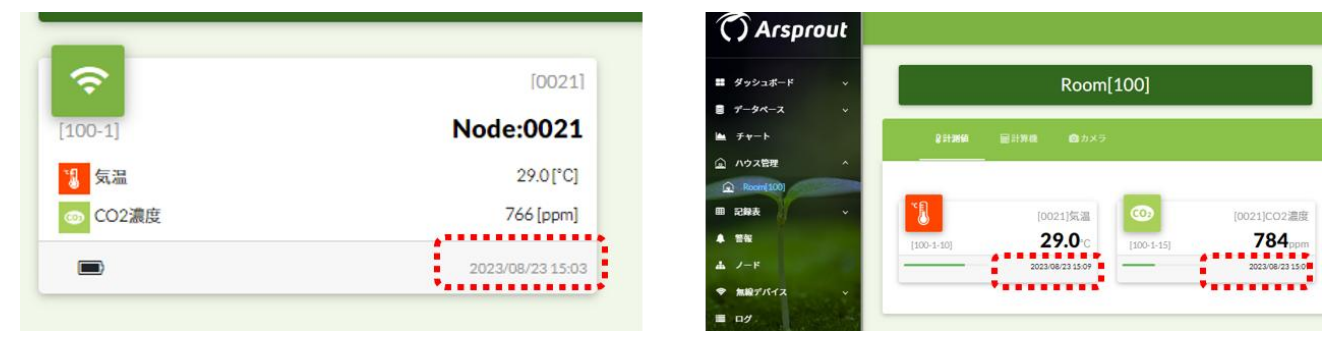

クラウド連携間隔(分)待っても、最新のデータが UP されない場合は、チューニング(28 ページ参照)が必要となります。

チューニング後も最新のデータが UP されない場合は、設置環境を再度見直してください。

11. <u>チューニング</u>

Air クラウドゲートウェイ、Air ノード間の通信は、「中距離モード」、「長距離モード」の2種類があります。

| 中距離モード | ➢ Air ノードの電池持ちが良い代わりに、電波は中距離にしか飛ばない。 |
|--------|--------------------------------------|
|        | ▶ Air ノードを多く使用する場合に選択するモード。          |
|        | ▶ 出荷時は中距離モードが設定されている(デフォルト)          |
| 長距離モード | ▶ Air ノードの電池持ちが悪い代わりに、電波が長距離飛ぶ。      |
|        | ▶ 中距離モードでは電波が届かない場合に選択するモード。         |

※両モードとも Air クラウドゲートウェイと Air ノードの間は、見通しが良い状態にしてください。

Air クラウドゲートウェイの Ch1 が中距離モード受付チャンネル、Ch2 は長距離モード受付チャンネル です。Air ノードの DIP1、DIP2 でチャンネルを切り替えて、Air ノードの DIP5、DIP6 でモードを切 り替えます。

設置後、中距離モードでは通信できない場合は、長距離モードへ変更してください。(29ページ参照)

10.1 長距離モードにする場合

Air クラウドゲートウェイの Ch2 (長距離モード受付チャンネル)を確認します。

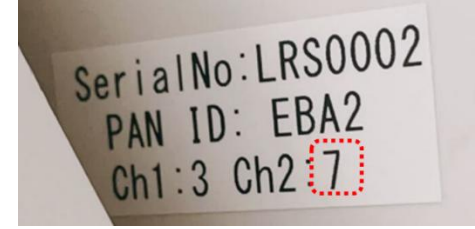

Air クラウドゲートウェイの Ch 2 の番号に合うように、Air ノードの SW3 の DIP1, DIP2 を以下の通り 設定します。

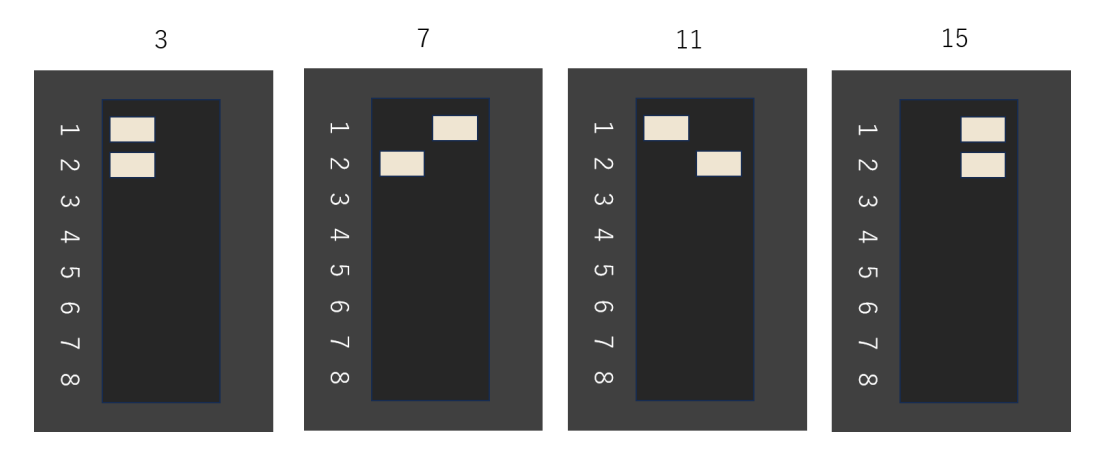

Air ノードの SW3 の DIP5、DIP6 を長距離モードに設定します。

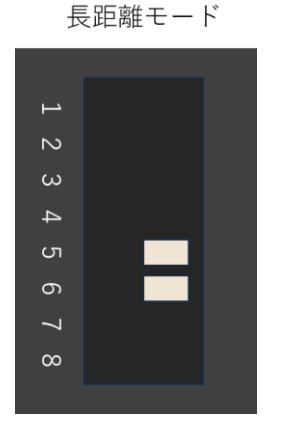

以上で、長距離モードの設定は完了です。

10.2 中距離モードにする場合

Air クラウドゲートウェイの Ch1(中距離モード受付チャンネル)を確認します。

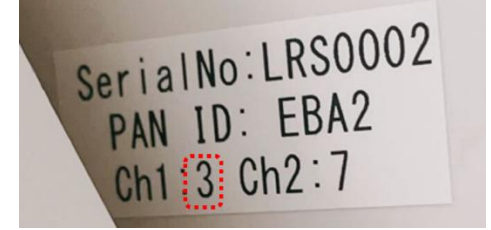

Air クラウドゲートウェイの Ch1 の番号に合うように、Air ノードの SW3 の DIP1, DIP2 を以下の通り 設定します。

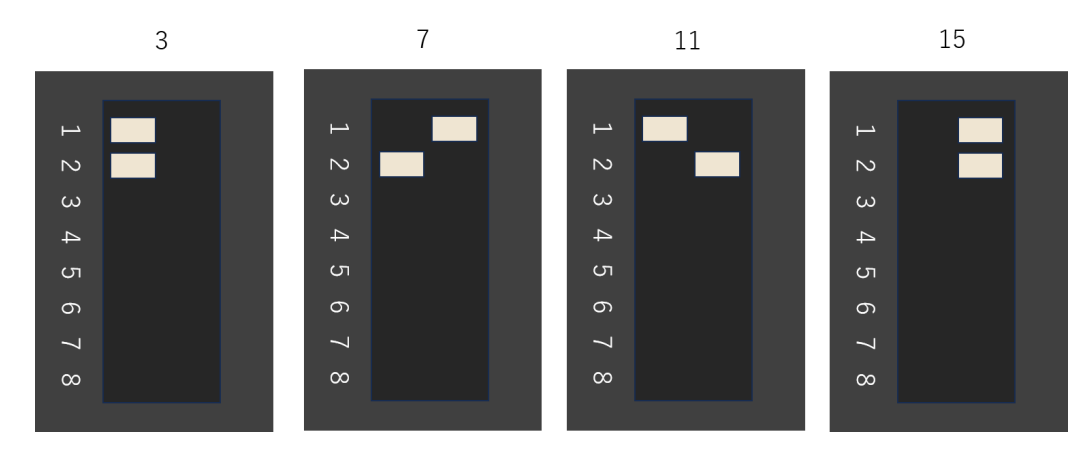

Air ノードの SW3 の DIP5、DIP6 を中距離モードに設定します。

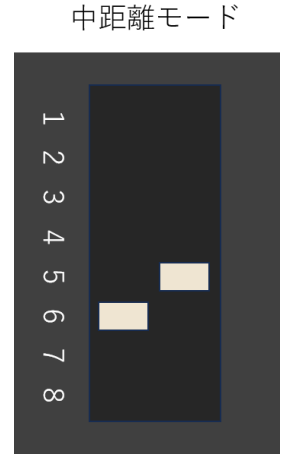

以上で中距離モードの設定は完了です。

12. 補足

11.1 バッテリーの LED ランプ

バッテリー(チャージコントローラ)のLED ランプステータスを以下表にまとめます。

|        | 禄(充電)             | 赤(放電)        |
|--------|-------------------|--------------|
| 消灯     | ソーラパネルが未接続、または    | バッテリー未接続、または |
|        | 未充電状態(日光が届かない、夜等) | バッテリー出力 OFF  |
| 点灯     | PWM 充電中 ※1        | バッテリー出力 ON   |
| ゆっくり点滅 | フロート充電中 ※2        | 出力電力超過       |
| はやく点滅  | 逆電圧充電 ※3          |              |

※1:バッテリーが満充電でなく、ソーラパネルが動作する状態

※2:バッテリーが満充電状態を維持している状態

※3:ソーラパネルの+-接続が逆

11.2 Air ノード推奨電池

Air ノードの電池はアルカリ乾電池(パナソニック EVOLTA)を推奨します。ニッケル水素充電池も 使用可能ですが、アルカリ電池よりも動作時間は短くなります。氷点下の環境では、アルカリ電池の性 能が低下するため、通常より動作時間が短い、あるいは動作しない可能性もあります。その場合は、-40℃~60℃まで使用可能なリチウム乾電池(パナソニック FR6HJ)もご利用可能です。

また、Arsprout クラウドの電池残量表示(電池マーク)はアルカリ乾電池を基準にしています。アル カリ乾電池以外を使用した場合は、電池残量が一定に減少せず、一定期間後に急激に残量が減る様な表 示になりますので、交換時期はご注意ください。

11.3 Air ノード電池交換目安

電池残量 15%程度を目途に電池を交換してください。Arsprout クラウドで、計測値が UP されない (Air ノードの電源を入れなおしても計測値が UP されない)、かつ電池残量、電池強度のみ UP される 場合は電池残量が少ないことが原因の可能性があります。

11.4 Air ノードの電池持ち

Air ノードの電池持ちは、クラウド連携間隔、接続しているセンサの種類、センサの数、通信モード (28 ページ参照)に依存します。Air ノードの電池の減りが早い場合は、クラウド連携間隔を長くする 等の対策を行ってください。電池消費は、CO2 センサ>温湿度センサ>日射センサの順で、電池消費が 大きくなります。

11.5 Air ノードの電池の残量が少なくなった場合通知する

Air ノードの電池残量が少なくなると、センサ値が計測できなくなる可能性があります。電池マークの 確認だけではなく電池残量が 15%を下回った場合に通知する警報を設定すると便利です。通知先は、メ ールアドレス、LINE 等が選択できます。警報設定に関しては以下 WEB マニュアルを参照してくださ い。

- Arsprout クラウド WEB マニュアル (警報)
   https://guide.arsprout.net/alarm/
- 例) 電池残量が 15%を下回った場合、12 時間(720分)に1回通知する

| <sup>名称 *</sup><br>Air電池残量   |         |              |      |
|------------------------------|---------|--------------|------|
| 開始<br>00:00                  | Q       | 終了<br>00:00  | Q    |
| 送信間隔(分)<br>720               |         |              |      |
| <del>条件</del> *<br>Airノード電池残 | 量       |              | -    |
| Room *<br>[100]Air           |         |              | Ŧ    |
| 電池残量(%) *<br>15              |         |              |      |
| 通知先1<br>ユーザーメールアド            | ₽Z1( te | est_test@gma | il 🔻 |
|                              | 保存      | キャンセル        |      |

11.6 CO2 センサの校正

Air ノード画面の右下の編集アイコン[1]をクリックし、Air ノードに表示された編集アイコン[1]を クリックすると設定ダイアログが表示されます。

データタブで、CO2 濃度を選択し、CO2 校正(ppm)に校正値を入力して保存ボタンをクリックします。 次回クラウド連携時に校正が開始されます。校正には約3分程度かかります。

| 設定:[002                  | 1] Node:( | 0021 |                   |
|--------------------------|-----------|------|-------------------|
| ゆデ                       | バイス 🖁     | ≣データ |                   |
| <sup>項目 *</sup><br>CO2濃度 |           | •    | ✓ 有効              |
| <sup>名称*</sup><br>CO2濃度  |           |      | Order *<br>15     |
| 単位<br>ppm                | 精度<br>0   |      | CO2校正(ppm)<br>400 |
| <sub>変換</sub> *<br>変換なし  |           |      |                   |
|                          | 保存        | キャンセ | Ŀ                 |

13. お問合せ

本製品についてお気づきの点、ご質問やご要望がございましたら、下記よりお問い合わせください。

サポートメールアドレス: support@arsprout.co.jp 問い合わせ窓口:https://www.arsprout.co.jp/inquiry/